## Setting Up Your New Desktop Computer

Congratulations on your new windows desktop computer purchase!

USF IT has created the new Direct2u service that enables you to receive your new windows computer directly from the vendor. When you log in for the first time, the system will automatically configure and install the basic software you need to be up and running at USF.

The default installation will include:

- Windows 10 OS (Windows 11 coming soon!)
- Office 365 with Teams
- Microsoft Defender for Endpoint
- Box Drive client
- Google Chrome
- Single Sign On using your @usf.edu credentials.
- Always the latest updates and patches
- USF IT can assist with additional software or with creating application bundles for your department

To get started:

- 1. Ensure you have your MFA (Multi-Factor Authentication) device you use for logging into USF systems with you.
- 2. If you are upgrading from another USF computer, make sure you have backed up your files and settings from the old computer.
- 3. Then, simply log in and follow the on-screen prompts.

Below is an example of what you will see, although it may vary slightly depending on the computer you have purchased.

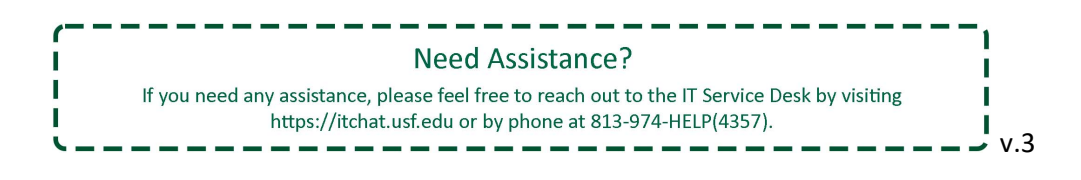

| Welcome |                                |     |
|---------|--------------------------------|-----|
| Cont    | inue in the selected language? |     |
|         | English (United Kingdom)       |     |
|         | suomi                          |     |
|         | svenska                        |     |
|         |                                |     |
|         |                                | Yes |
|         |                                | Yes |

|                        | Basics                                                 |     |
|------------------------|--------------------------------------------------------|-----|
|                        |                                                        | ٣   |
| Let's                  | start with region. Is this righ                        | nt? |
|                        | U.S. Minor Outlying Islands                            |     |
|                        | U.S. Virgin Islands                                    |     |
|                        | Uganda                                                 |     |
|                        | Ukraine                                                |     |
|                        | United Arab Emirates                                   |     |
|                        | United Kingdom                                         |     |
|                        | United States                                          |     |
|                        |                                                        | Yes |
| 🕑 🤑 🔿 Ok, don't let me | hold you up. Just pick the one you want from the list. | 40  |

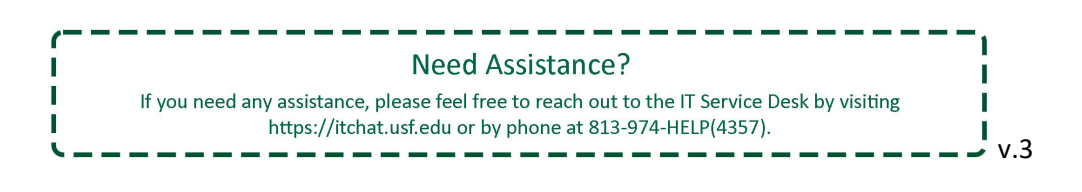

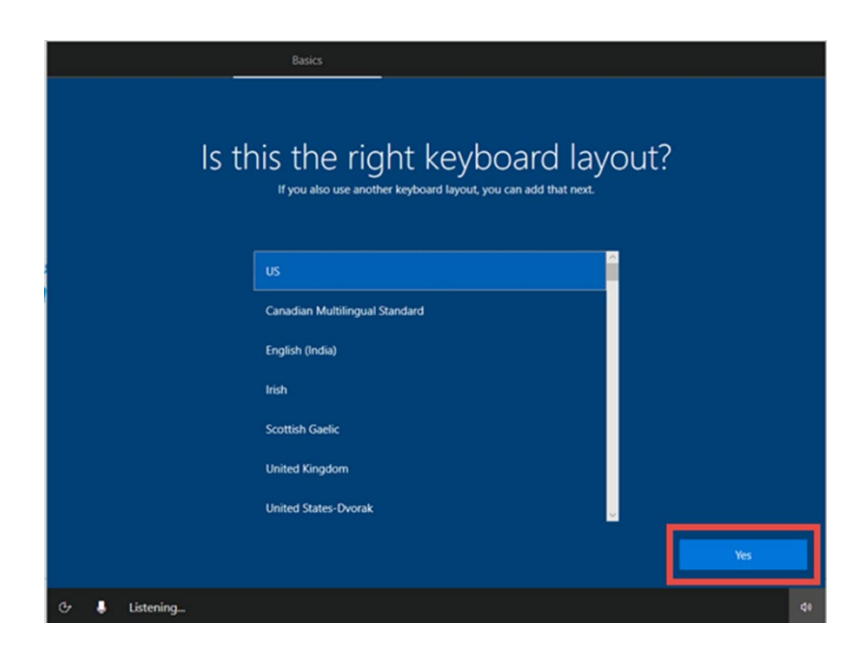

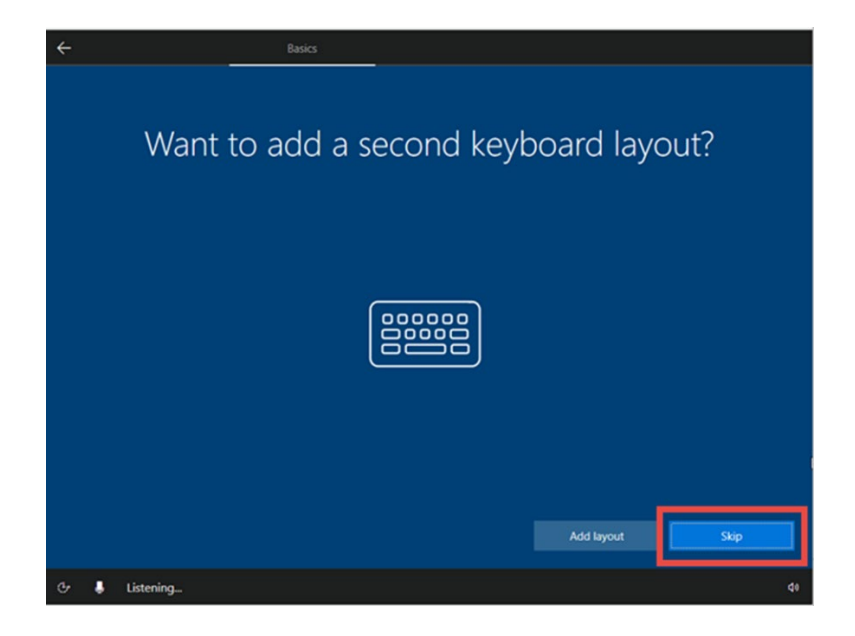

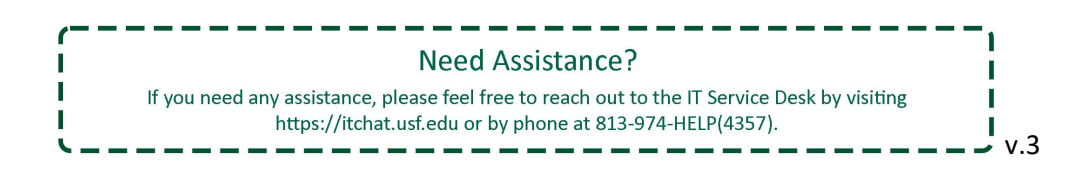

5. Once the computer is turned on, you will see a message that your computer is being set up.

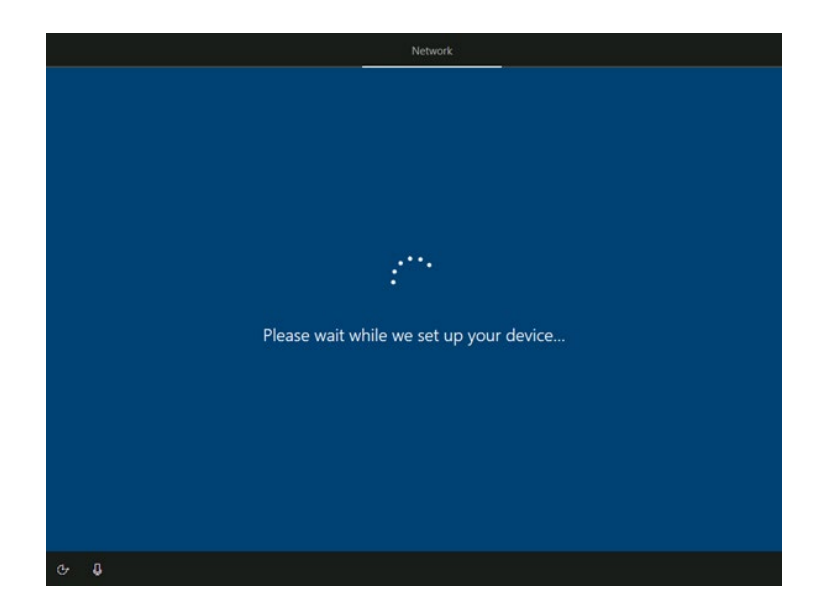

- 6. The computer will restart on its own.
- 7. Next, you will receive "Welcome to University of South Florida!" Enter your **USF Email** Address and Select Next

| Account                                                                            |        |
|------------------------------------------------------------------------------------|--------|
|                                                                                    |        |
| WEICOME TO UNIVERSITY OF SOUTH FI<br>Enter your University of South Florida email. | orida! |
| jomeone@example.com                                                                |        |
| Sign in with a security key Need help?                                             |        |
| Sign-in with your NetID@usf.edu (not U#) for example rockybull@usf.edu             |        |
| For help, contact help@usf.edu or call (813) 974-HELP (4357)                       |        |
|                                                                                    |        |
|                                                                                    |        |
|                                                                                    |        |
|                                                                                    |        |
|                                                                                    |        |
|                                                                                    |        |
|                                                                                    | -      |
| Privacy & cookies Terms of use                                                     | Next   |

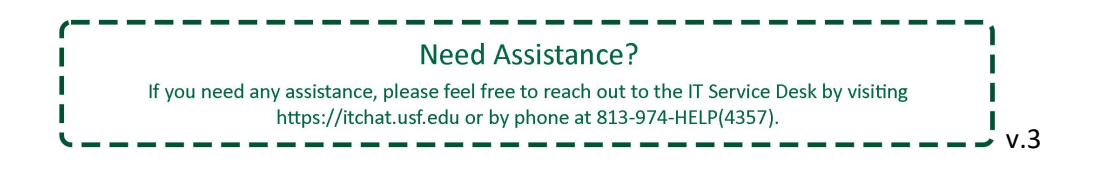

8. Enter USF password and select Next

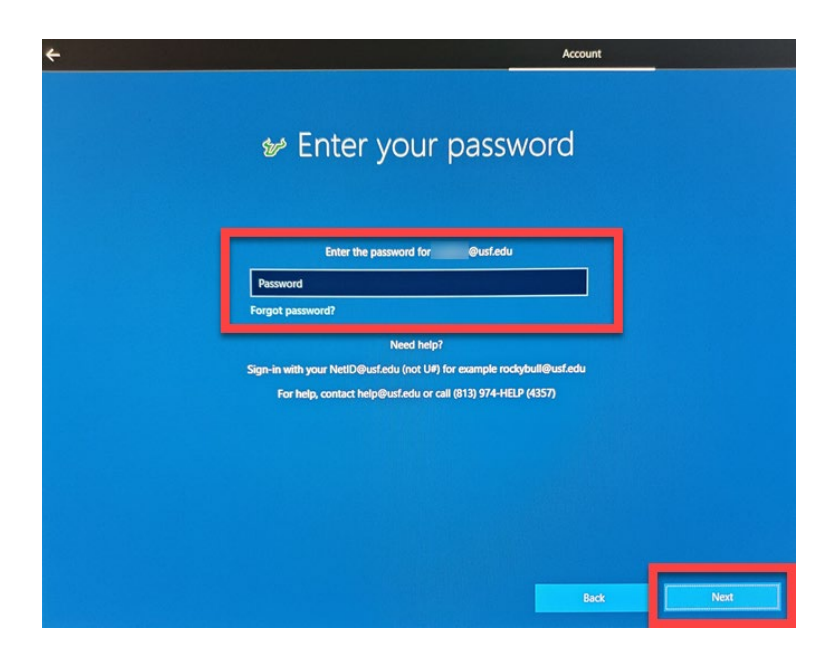

9. An MFA verification will be sent to your chosen device.

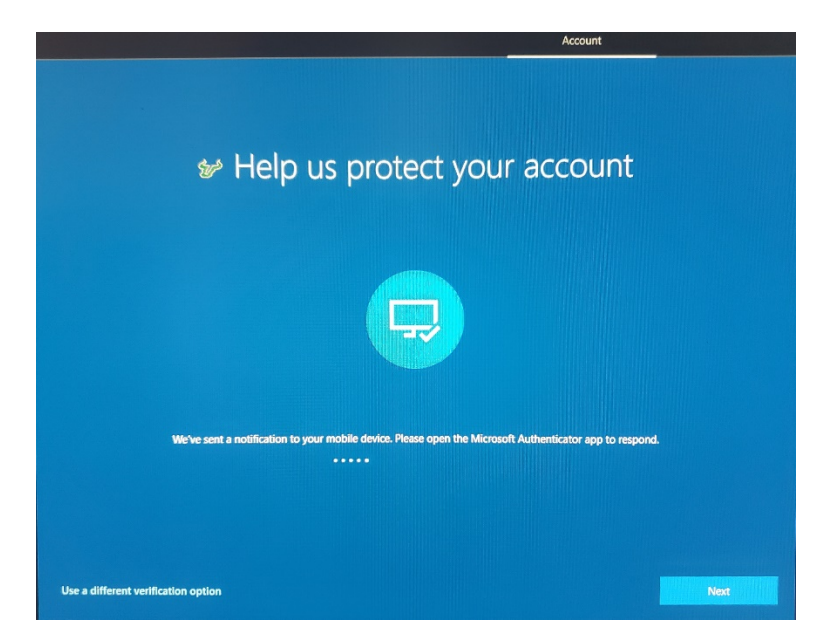

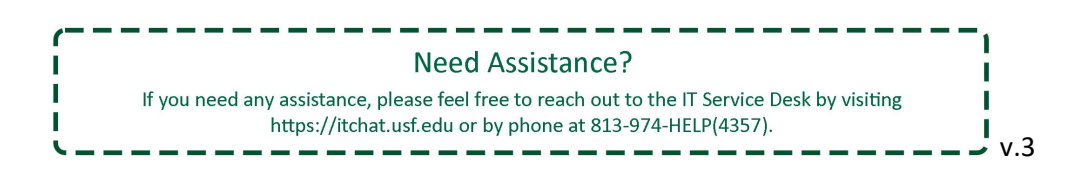

10. Once MFA has been successfully completed, you will see the below screen as the computer continues to set everything up.

| Actount                                                                                        |
|------------------------------------------------------------------------------------------------|
| Setting up your device for work<br>This could take a while and your device may need to reboot. |
| Device preparation Show details<br>Complete                                                    |
| Device setup Show details<br>Identifying                                                       |
| Account setup<br>Wating for previous step to fresh                                             |
|                                                                                                |
|                                                                                                |

- 11. During this setup, the computer will perform a restart.
- 12. You will see a Windows screen stating "Just a Moment" with a spinning circle.

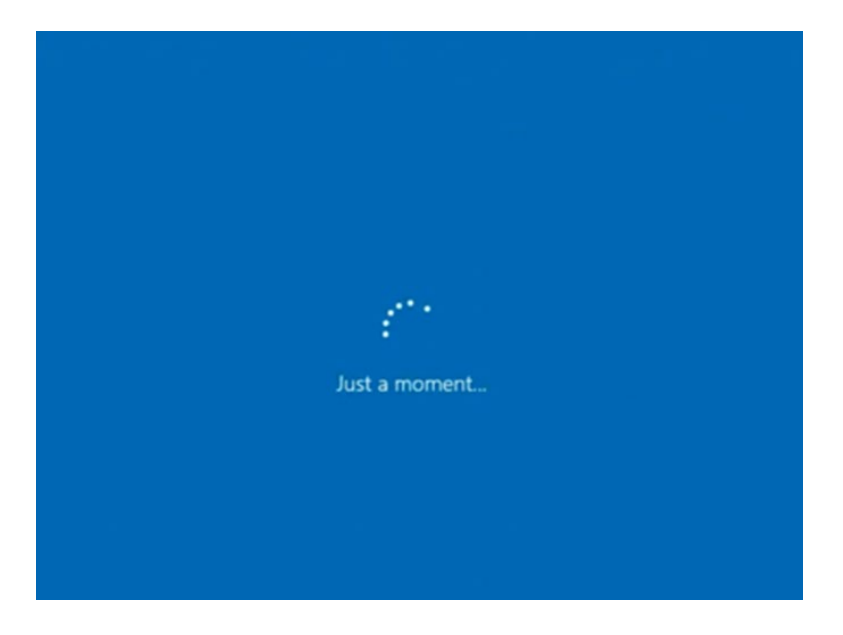

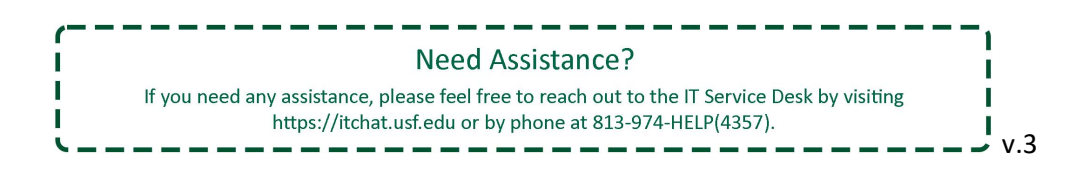

13. "Setting up your device for work" will appear again for a few moments.

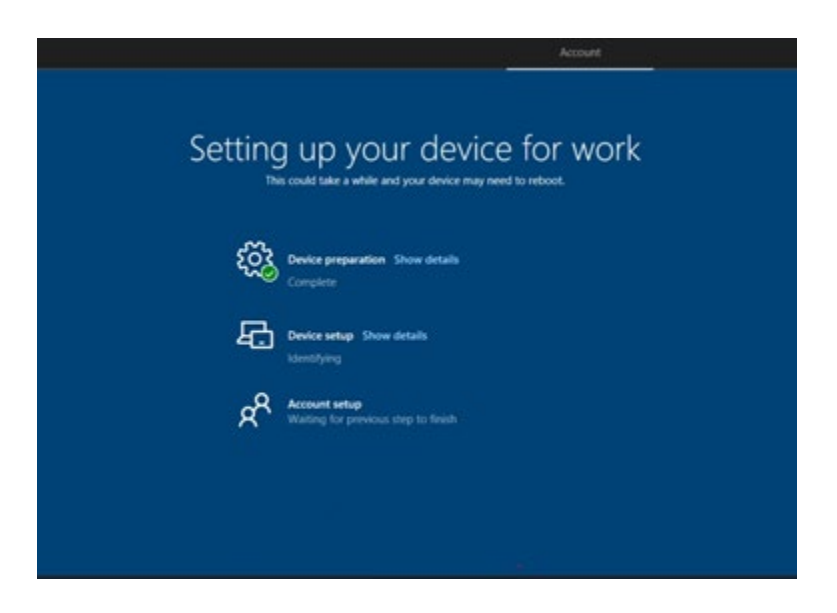

- 14. The Windows 10 lock screen will appear. Press CTRL+ALT+DEL as you would to sign in
- 15. Sign in using your **USF Email Address** and **Password**.

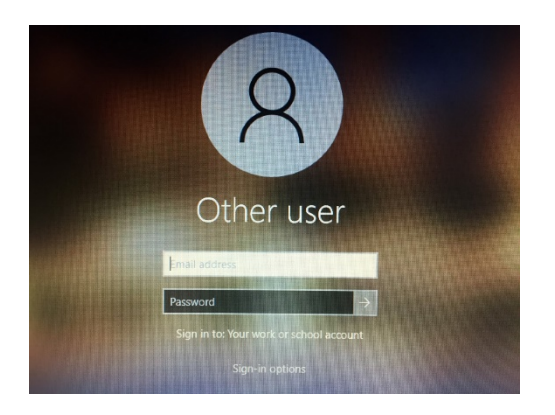

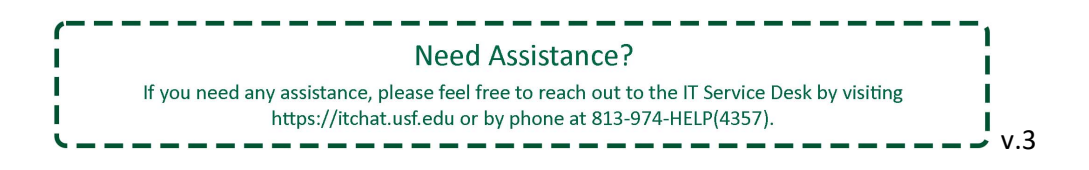

16. An MFA verification will be sent to your chosen device. This will only occur once at this time.

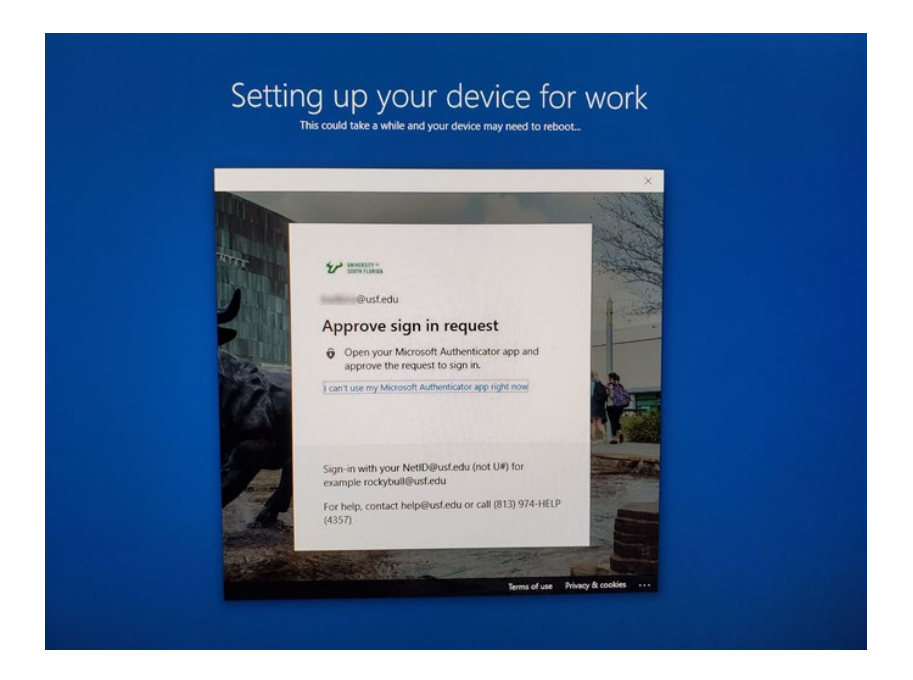

17. "Setting up your device for work" will appear one final time.

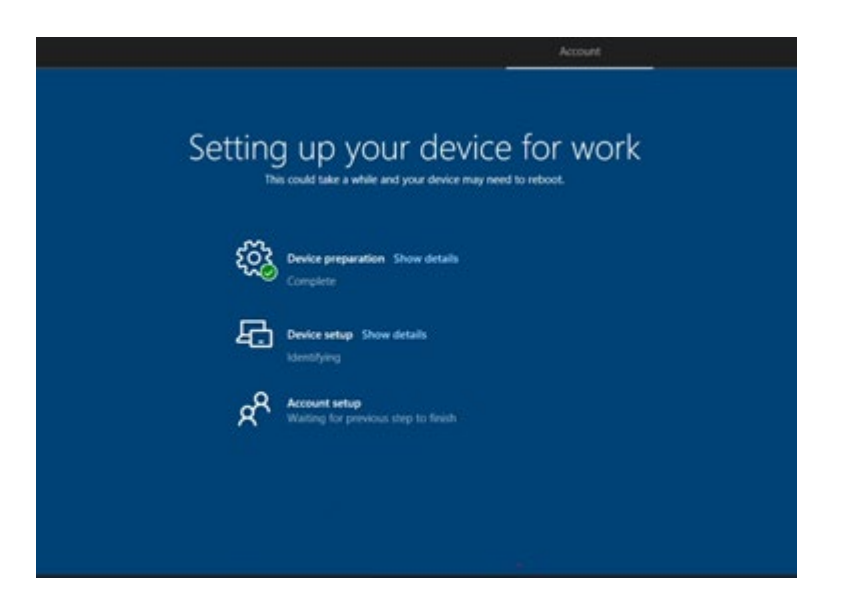

Once completed, you will be log into your new computer.

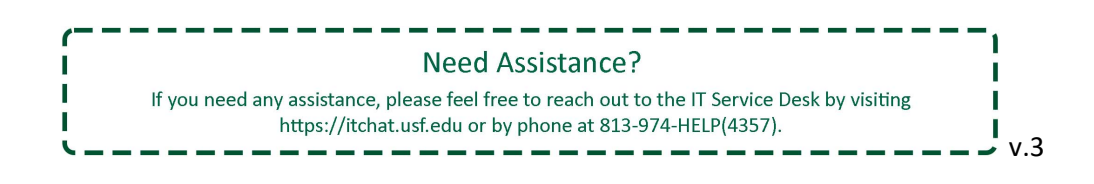